### 8.2 BASCOM-AVR 软件平台的安装与使用

目的: 掌握 AVR 开发平台 BASCOM-AVR 和程序下载软件 AVRProg 的安装与初步应用。

原理:建立了解和使用 BASCOM-AVR 开发平台是第一步,本实验将介绍这两个软件工具的安装、 基本参数的设置和初步的应用。

器材与器件:

PC 机一台,运行 Windows95/98;

BASCOM-AVR DEMO 版安装软件包;

AVRProg 安装软件包;

BASCOM-AVR 是 MCS Electronics 公司推出的基于 AVR 系统的软件开发仿真平台。尽管 DEMO 版本仅可生成 2KB 程序代码,但足可用于实验和学习,而且完全适合用于开发 AT90S2313,因为 AT90S2313 的最大程序代码容量既为 2KB。

BASCOM-AVR DEMO 版安装软件包由两张 3"磁盘组成,用户可到<u>http://www.mcselec.com</u>免费 下载,或<<双龙 AVR 电子书光盘>>得到。

AVRProg 是 ATMEL 公司提供的用于 AVR 系列微控制器程序下载免费软件。我们用它将 BASCOM-AVR 生成的运行代码下载(Download)到 AVR 芯片中。用户可从 ATMEL 公司的网站 <u>http://www.atmel.com</u>或广州天河双龙电子有限公司的网站 http://www.SL.COM.CN 或<<双龙 AVR 电子书光盘>>得到。

### 8.2.1 BASCOM-AVR 和 AVRprog131.exe 的安装

#### 1. 安装 BASCOM-AVR

用 Winzip 将 BASCOM-AVR DEMO 版安装软件包两张磁盘上的 ZIP 文件分别解压到硬盘的临时目 录 TEMP 下。

双击运行临时目录下的软件安装程序 SETUP.EXE,出现安装画面后单击 Next 继续安装过程。 阅读软件版权说明后,单击 Yes 继续安装过程,输入你的名字和公司名称后单击 Next。以后均单 击 Next,采用缺省设置,直到安装结束。

#### 2. 安装 AVRProg

单击运行 Aprogwing.exe 自解压程序,将下载软件 AVRprog131.exe 解压到硬盘中,可放在与 BASCOM-AVR 同一个目录下。

#### 8.2.2 运行 BASCOM-AVR, 编写 BASIC 源程序

BASCOM-AVR 主窗口

| <pre>BASCON AVE IDE Eile Ed:t Program Tools Option 编译工具按钮</pre>                                                                                        | 程序下载按钮                                                                                                    |
|----------------------------------------------------------------------------------------------------|----------------------------------------------------------------------------------------------------|
|                                                                                                    |                                                                                                    |
| <mark>∰C:\BASCO∎-ATE-DE≣O\SAUPLE:</mark> 软件仿真按钮<br><u>§</u> ub                                                                                         | 终端仿真按钮<br>abel                                                                                                    |
| Dim A As Byte<br>Config Porta = Output<br>A = &HFF<br>Do<br>Porta = A<br>Vaitus 100<br>A = Not A<br>Loop<br>End<br>IIIIIIIIIIIIIIIIIIIIIIIIIIIIIIIIIII | '定义变量A为字节型<br>'定义I/O口A为输出<br>'A字节变量为全1<br>'循环执行DC-LOOP中的语句<br>'A口输出全1或0<br>'延町一段时间<br>'变量A取反: 全1->全0 或 全3->全1<br>窗口 |
| J<br>8: 28 Modified Insert                                                                                                    |                                                                                                    |

# 图 8.2.1

运行 BASCOM-AVR,编写一简单的 LED 发光管的 BASIC 控制源程序 exp1.bas。

# 8.2.3 BASCOM-AVR 系统参数设置

选择 Option->Compiler->Chip 进行参数设置(图 8.2.2)。

选择实验所用芯片 90S8515 继续进入 Output 设置。

选定输出选项(见图 8.2.3)

单击 Programmer, 设定使用的执行代码下载程序。

|                                                                                                    | <br>Compiler →<br>Communication                                                                | 2 <u>h</u> ip<br>⊇utput                                                                                                    |                                 |
|----------------------------------------------------------------------------------------------------|------------------------------------------------------------------------------------------------|----------------------------------------------------------------------------------------------------|---------------------------------|
| Sub<br>Dim A As Byte<br>Config Porta =<br>A = &HFF<br>Do<br>Porta = A<br>Vaitus 100<br>A = Not A<br>Loon | <u>E</u> nvironment<br>Simulator<br><u>P</u> rogrammer<br>M <u>o</u> nitor<br>P <u>r</u> inter | 2ommunication<br><u>[2</u> C<br><u>[</u> CD<br><sup>1</sup> 定义:/0日A刀第<br><sup>1</sup> A字节变量为全<br><sup>1</sup> 循环执行DO-LO<br><sup>1</sup> A口輸出全1或0<br><sup>1</sup> 延时一段时间<br><sup>1</sup> 变量 à取反:全 | ▲<br>1<br>1<br>0?中的语句<br>1->全0或 |
|                                                                                                    | <b>.</b>                                                                                       |                                                                                                    | -<br>-<br>                      |

图 8.2.2

| implier Cog                                      | Options<br>onunication Environment                                                                        | Simulator   Programmer   Mori               | itor   Painter             | <u>Compiler</u> Communication | Environment Simulator Programmer Monitor Printer                                                                |  |
|--------------------------------------------------|----------------------------------------------------------------------------------------------------|---------------------------------------------|----------------------------|-------------------------------|----------------------------------------------------------------------------------------------------|--|
| Chip 0<br>Chip<br>XRAM<br>Stacksze<br>Franceisze | utout Communication 12C.<br>9056515<br>None<br>122<br>50<br>50<br>MRAM waistate<br>External Access Enable | SPI, TWIRE LCD  <br>Tankfidm SRAM EEPROM Da | 8 K8<br>512<br>512<br>fout | Chip Output Com               | munication   12C, SPI, 1WIRE   LCD  <br>V AVR Studio Object file<br>Size warning<br>Swap words<br>Optimize code |  |
|                                                  | <u> </u>                                                                                                  | k <u>X C</u> ancel                          |                            |                               | <u>V</u> <u>D</u> k <u>Cancel</u>                                                                               |  |

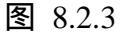

采用外部的程序下载器(External programmer) 设定下载程序所在目录和程序名(本例为 c:\BASCOM-AVR-DEMO\AVRprog131.exe) 选择 HEX 格式的下载代码文件类型,单击 0k, 完成参数设置(图 8.2.4)

| ASCOL-A          | WR Options                                                                                                    |                |             |           | - 1        |         | - |
|------------------|----------------------------------------------------------------------------------------------------|----------------|-------------|-----------|------------|---------|---|
| <u>C</u> ompiler | Communication                                                                                                    | Environment    | Simulator   | Programme | I Monitor  | Printer |   |
| Program          | nmer Ext                                                                                                    | ernal programm | er          |           | <b>•</b>   |         |   |
| Play sou         | und 「                                                                                                    |                |             |           |            |         |   |
| F Eras           | se warning 🦵 /                                                                                                    | uto Flash 🛛 🗍  | 🗸 AutoVeri  | fy 🦵 Uplo | ad Code ar | nd Data |   |
| Paralle          | el Serial Othe                                                                                                    | r ]            |             |           |            |         | 1 |
| Progr            | am C:\BASCO                                                                                                    | M-AVR-DEM      | ) VAVR prog | 31.exe    |            |         |   |
| Parar            | meter                                                                                                    |                | 1.00        |           | 🔽 Use HE   | × file  |   |
|                  | , in the second second s |                |             |           |            |         |   |
|                  |                                                                                                    |                |             |           |            |         |   |
|                  |                                                                                                    |                | Ok          | 🗶 Can     | cel        |         |   |
|                  |                                                                                                    |                |             |           |            |         |   |

图 8.2.4

## 8.2.4 编译源程序 生成各类代码文件

单击 BASCOM 主窗口工具条中的编译按钮,将 exp1.bas 编译生成可供仿真、下载的 dbg, obj, hex 等文件。

## 8.2.5 软件仿真

单击 BASCOM 主窗口工具条中的仿真按钮 进入软件仿真窗口。

单击硬件模拟按钮,打开硬件模拟窗口运行程序进行模拟仿真,可看到硬件模拟窗口中 Porta 口的 LED 的闪烁(图 8.2.5)。

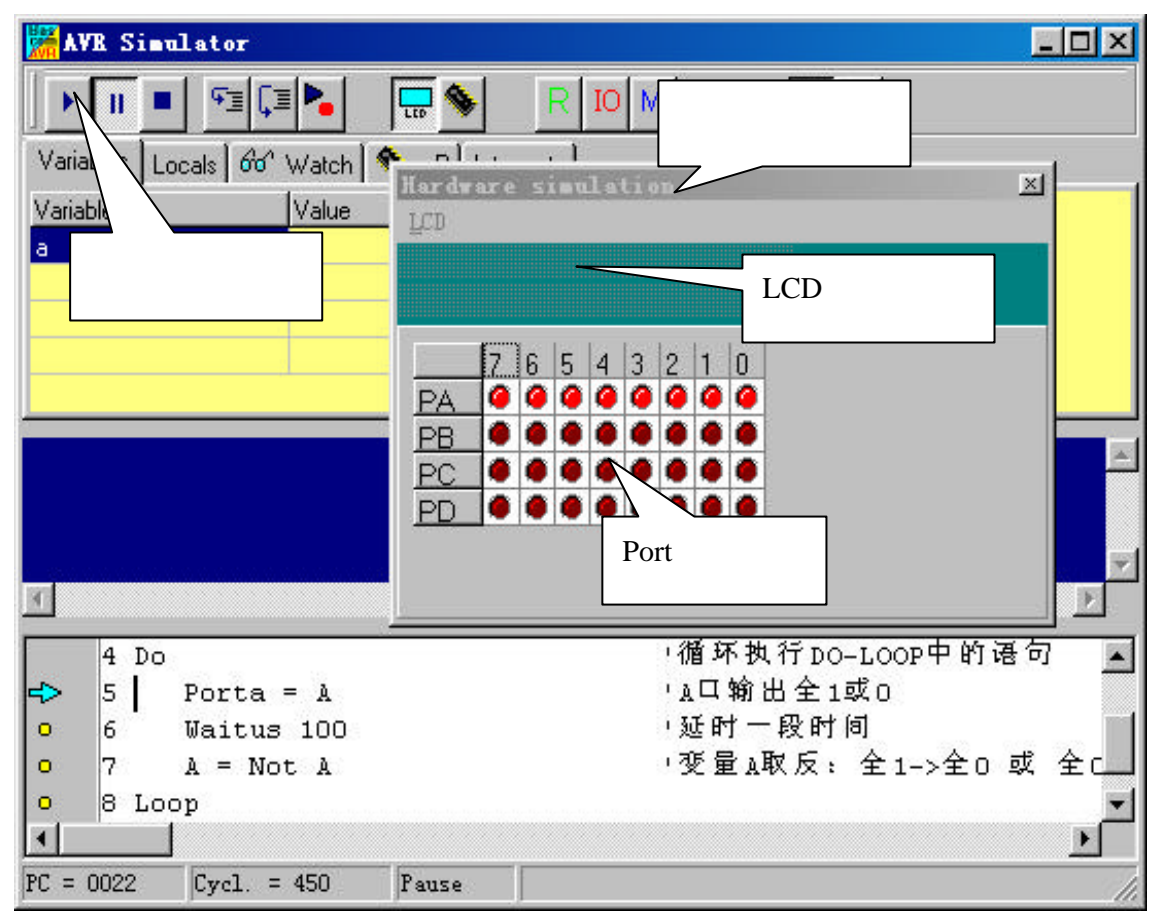

图 8.2.5